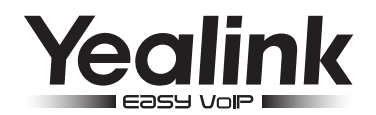

# Enterprise IP Toestel SIP-T19P E2

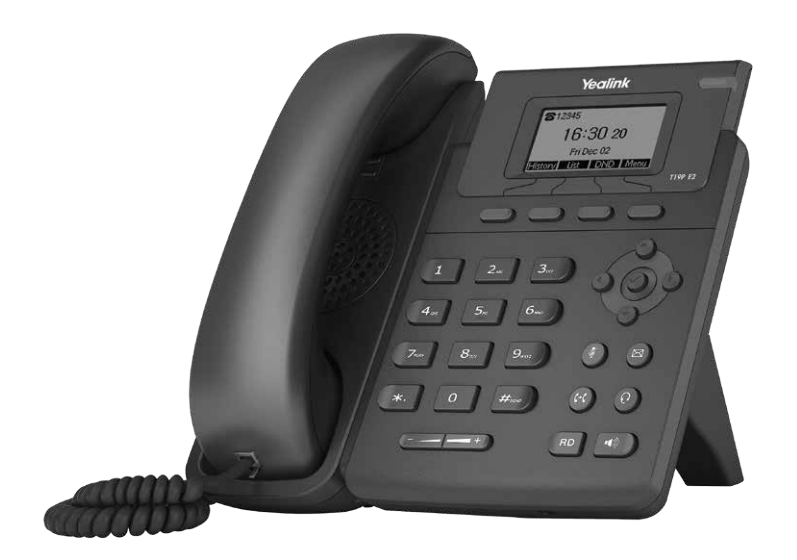

## **Quick Start Handleiding**

## Inhoud verpakking

De volgende onderdelen zijn ingesloten in de verpakking. Indien een onderdeel niet aanwezig is, neem dan contact op met uw leverancier.

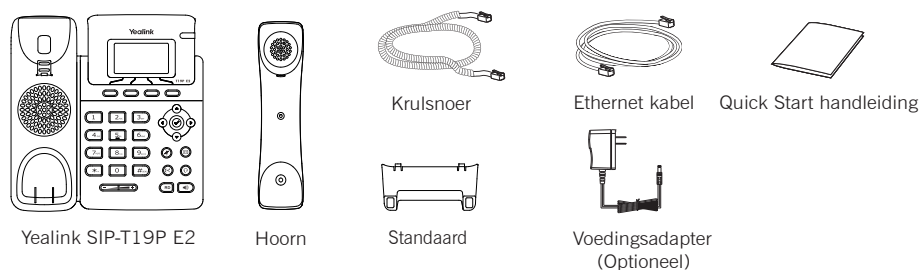

## De IP Telefoon aansluiten

1. Klik de standaard vast aan het telefoontoestel zoals hieronder staat afgebeeld:

a) Zet de standaard vast aan het toestel:

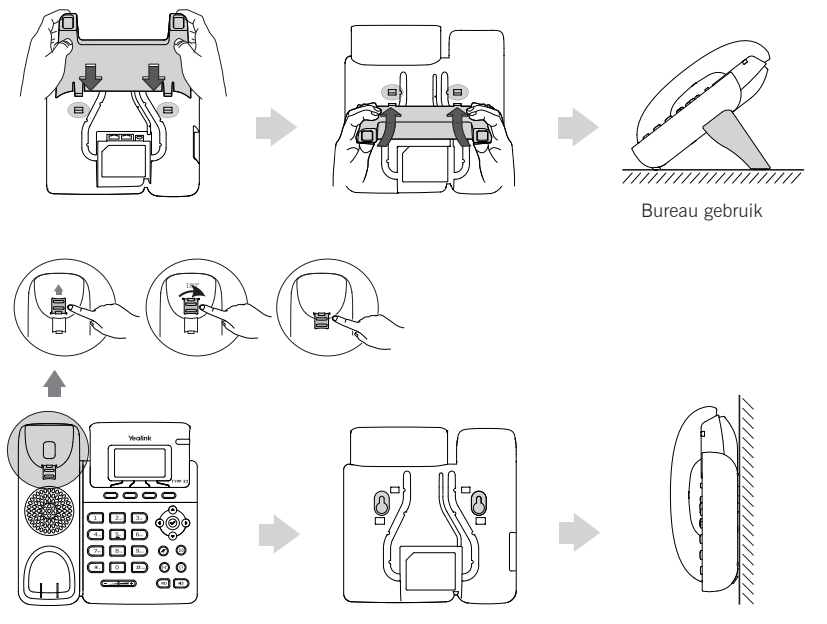

Muurbevestiging gebruik

Let op: De haakclip heeft een lip wat het mogelijk maakt de hoorn op de haak te houden. Draai deze om bij muurgebruik.

#### b) Verwijder de standaard

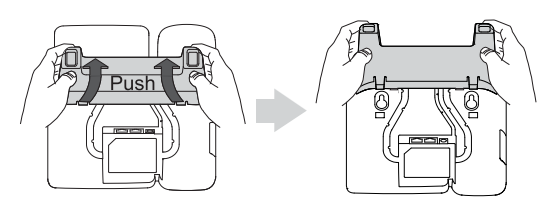

#### 2. Sluit de hoorn aan en optioneel een headset, zoals hieronder aangegeven:

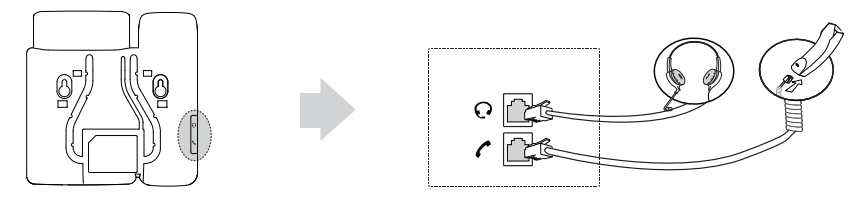

Let op: De headset dient apart te worden aangeschaft.

#### 3. Sluit de ethernet kabel en de voedingsadapter aan zoals hieronder staat afgebeeld:

Er zijn twee manieren om het IP toestel van voedingsspanning te voorzien. Uw systeembeheerder zal adviseren welke u het beste kunt gebruiken.

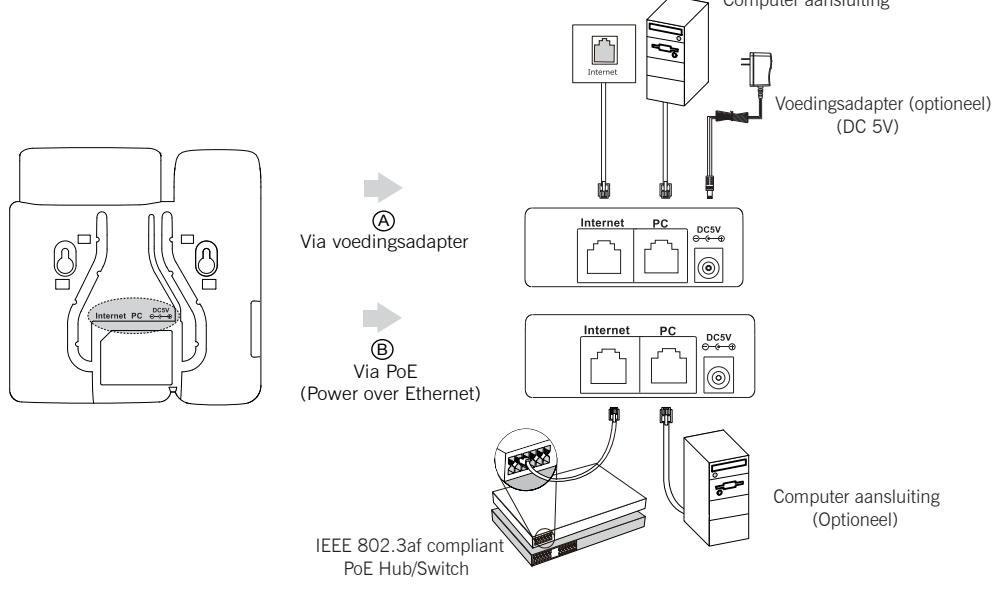

Let op: Wanneer u gebruik maakt van Power over Ethernet (PoE), is gebruik van de voedingsadapter niet nodig. Maak alleen gebruik van een PoE switch die voldoet aan de IEEE 802.3af standaard.

## Opstarten

Zodra het IP toestel is voorzien van de adapter en de netwerkaansluiting zal het toestel opstarten. Nadat het toestel is opgestart kunt u beginnen met het instellen van het IP toestel via de webinterface of de gebruikersinterface.

## Welcome

Initializing...please wait

## Uw telefoon instellen

#### Configuratie via de web interface

#### Ga naar de web interface:

1. Druk op de toets () als het toestel in de ruststand is voor het opvragen van het IP adres.

- 2. Open de web browser op de computer, voer het IP adres in het adresbalk (b.v., "http://192.168.0.10"
- of "192.168.0.10"), en druk op Enter.

3. Voer de gebruikersnaam (standaard: admin) en wachtwoord (standaard: admin) in het log-in scherm en druk op Bevestigen.

#### Network Settings: Klik op Network->Basic->IPv4 Config

De netwerkinstellingen kunnen via de volgende manieren worden ingesteld:

**DHCP**: Standaard, het toestel probeert een DHCP server te benaderen in het netwerk voor het verkrijgen van de juiste netwerk instellingen, b.v. IP adres, subnet mask, gateway adres en DNS adres.

Statisch IP Adres: Als het toestel geen contact kan maken met de DHCP server, dan dient het IP-adres, subnet mask, gateway adres, primaire DNS-adres en secondaire DNS-adres handmatig te worden ingesteld.

Let op: Het IP toestel ondersteunt IPv6, standaard is IPv6 uitgeschakeld. Verkeerde netwerk instellingen kunnen resulteren tot geen toegang tot het toestel en kan invloed hebben op de prestaties van het netwerk. Neem contact op met de systeembeheerder voor meer informatie.

#### Account Instellingen: Klik op Account->Register

#### Parameters:

| Register Status: | Laat de registratie status zien van het account.            |
|------------------|-------------------------------------------------------------|
| Line Active:     | Wordt gebruikt om het account te activeren.                 |
| Label:           | Wordt weergegeven op het display van het toestel.           |
| Display Name:    | Wordt als Caller-ID getoond bij een uitgaand gesprek.       |
| Register Name:   | Authenticatienaam voor registratie (Raadpleeg uw provider). |
| User Name:       | Gebruikersnaam voor registratie (Raadpleeg uw provider).    |
| Password:        | Wachtwoord voor registratie (Raadpleeg uw provider).        |
| Server Host:     | SIP Server voor registratie (Raadpleeg uw provider).        |

#### Registratie status iconen op het LCD scherm:

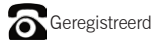

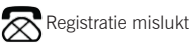

Bezit met registreren

Let op: Raadpleeg uw systeembeheerder indien het registeren is mislukt of als er een specifieke configuratie in het IP toestel nodig is.

#### Netwerk instellingen:

#### **Network Settings:**

Druk vanuit de ruststand op de toets Menu, selecteer Instellingen->Geavanceerde instellingen (standaard wachtwoord: admin)->Netwerk->WAN Port/VLAN/Type server/802.1x.

#### Account instellen:

Druk vanuit de ruststand op de toets Menu, selecteer Instellingen->Geavanceerde instellingen (standaard wachtwoord: admin)->Account.

Let op: zie voor een verklaring van de parameters "Uw telefoon instellen".

## Basis gebruik

#### Oproep

#### Via de hoorn:

- 1. Neem de hoorn van het toestel.
- 2. Geef het nummer in en druk op de toets Kiezen.

#### Via de handenvrij spreken toets:

- 1. Laat hoorn op de haak liggen en druk op
- 2. Geef het nummer in en druk op de toets Kiezen.

#### Via de headset:

- 1. Als de headset is aangesloten, druk op de toets (O) om de headset te activeren.
- 2. Geef het nummer in en druk op de toets Kiezen.

Let op: Tijdens het gesprek is er de mogelijkheid om te wisselen tussen de hoorn, handenvrij en de headset door op de knop Headset, de knop Luidspreker of door de hoorn op te nemen. Bij headset mode is een aangesloten headset noodzakelijk.

#### Oproep aannemen

#### Via de hoorn:

Neem de hoorn van het toestel.

#### Via de handenvrij spreken toets:

Druk op de toets 📢).

#### Via de headset:

Druk op de toets (0)

Let op: U kunt een inkomende oproep afwijzen door op de toets Weigeren te drukken.

#### Oproep beëindigen

#### Via de hoorn:

Plaats de hoorn terug op het toestel of druk op de toets Annul.

#### Via de handenvrij spreken toets:

Druk op de toets 🔊 of druk op de toets Annul.

#### Via de headset:

Druk op de toets Annul.

#### Opnieuw kiezen:

- Druk op de toets (RD) om het logboek te openen, gebruik (a) of (r) en selecteer de gewenste ingave, druk op de toets (RD) of de toets Kiezen.
- Druk vanuit de ruststand twee keer op de toets ((PD)) om het laatst gekozen nummer opnieuw te kiezen.

#### Mute in- en uitschakelen

- Druk op de toets (1) om tijdens het gesprek de microfoon uit te schakelen.
- Druk op de toets () om de microfoon opnieuw in te schakelen.

#### Wachtstand

#### Een gesprek in de wachtstand zetten:

Druk op de toets Wacht tijdens het gesprek.

#### Een gesprek uit de wachtstand halen:

- Indien een gesprek in de wachtstand staat, druk op de toets Wacht.
- Indien er meerdere gesprekken in de wachtstand staan, gebruik ( ) of ( ) om het gewenste gesprek te selecteren en druk op de toets Wacht.

#### Doorverbinden

U kunt een gesprek op de volgende manieren doorverbinden:

#### Onaangekondigd doorverbinden:

- 1. Druk op de toets ((+()) of de toets Doorv. tijdens het gesprek. Het gesprek wordt in de wachtstand geplaatst.
- 2. Geef het nummer in aan wie u het gesprek wilt doorverbinden.
- 3. Druk op de toets ((+()) of de toets Doorv..

#### Direct doorverbinden:

- 1. Druk op de toets ((+)) of de toets Doorv. tijdens het gesprek. Het gesprek wordt in de wachtstand geplaatst.
- 3. Druk op de toets ((+)) of de toets Doorv. zodra u de overgangstoon hoort, plaats de hoorn terug.

#### Aangekondigd doorverbinden:

- 1. Druk op de toets ((+)) of de toets Doorv. tijdens het gesprek. Het gesprek wordt in de wachtstand geplaatst.
- 3. Druk op de toets ((+)) of druk op de toets Doorv. nadat u het gesprek heeft aangekondigt bij het gekozen nummer.

#### Doorschakelen

#### Inkomende oproep doorschakelen:

- 1. Druk vanuit de ruststand op de toets Menu, selecteer Opties->Doorschakelen.
- 2. Selecteer de gewenste doorschakeling:

Direct----Inkomende oproepen zullen direct worden omgeleid.

Bij Bezet---Inkomende oproepen zullen worden omgeleid als de aansluiting bezet is.

Vertraagd----Inkomende oproepen zullen worden omgeleid nadat de ingestelde vertragingstijd is verstreken.

3. Geeft het bestemmingsnummer in. Voor **Vertraagd**, gebruik de toets (4) of (b) om de gewenste vertragingstijd te kiezen voordat het gesprek wordt doorgezet.

4. Druk op de toets 0k om de instellingen te bevestigen.

#### Conferentie gesprek

- 1. Druk op de toets Conf. tijdens het gesprek. Het gesprek wordt in de wachtstand gezet.
- 2. Geef het nummer in van de bestemming waarmee u een conferentie wilt voeren, druk op de toets Kiezen.
- 3. Wanneer de oproep is beantwoord druk opnieuw op de toets **Conf.** om de conferentie te starten. Alle partijen zijn nu verbonden in het conferentiegesprek.
- 4. Verbreek de verbinding om het conferentiegesprek af te sluiten.

Let op: U kunt het conferentiegesprek opsplitsen in twee afzonderlijke gesprekken, druk hiervoor op de toets Splitsen.

#### Voicemail

Het voicemail indicator lampje toont in de ruststand dat er één of meerdere berichten zijn ingesproken. De LED van de MESSAGE knop, licht op.

#### Om de Voicemail berichten af te luisteren:

- 1. Druk op de toets (🖂) of de toets Verbinden.
- 2. Volg de instructies om uw berichten te beluisteren.

## Aanpassen van het toestel

#### Logboek

- 1. Druk op op de toets **Logboek** als het toestel in de rust stand staat met  $(\triangle)$  of  $(\heartsuit)$  kunt u door de lijst scrollen.
- 2. Selecteer een nummer op de lijst, u heeft de volgende mogelijkheden:
  - Druk op de toets Kiezen om het nummer te bellen.
  - Druk op de toets Wissen om het nummer te verwijderen uit de lijst.

Voor meer opties, kiest u Opties, u heeft de volgende mogelijkheden:

- Telefoonboek om het telefoonnummer toe te voegen aan het lokale telefoonboek.
- Naar blokkadelijst om het telefoonnummer te blokkeren.
- Wijzigen voor kiezen om het nummer aan te passen voordat u uit belt.
- Wis om het nummer te verwijderen uit de lijst.
- Wis alles om alle nummers te verwijderen uit de lijst.

#### Telefoonboek

#### Een contact toevoegen:

- 1. Druk op de toets Lijsten als het toestel in de rust stand staat en selecteer de gewenste groep.
- 2. Druk op de toets Toevoegen om een contact toe te voegen.
- 3. Geef een unieke naam op in het veld Naam en de telefoonnummers in de juiste velden.
- 4. Druk op de toets 🕢 om de contactpersoon toe te voegen.

#### Wijzigen van een contact:

- 1. Druk op de toets Lijsten als het toestel in de rust stand staat en selecteer de gewenste groep.
- 2. Druk op de toets ( ) of ( ) om de gewenste contactpersoon te zoeken, druk op **Optie** en druk dan op **Detail**
- 3. Voer de wijzigingen door.
- 4. Druk op de toets 🕢 om de wijzigingen te bevestigen.

#### Een contactpersoon verwijderen:

- 1. Druk op de toets Lijsten als het toestel in rust stand staat en selecteer de gewenste groep.
- 2. Druk op de toets ( $\triangle$ ) of ( $\neg$ ) om de gewenste contactpersoon te zoeken, druk op **Optie** en vervolgens op **Wissen**.
- 3. Druk op de toets 🕢 om het wissen te bevestigen.

Let op: U kunt eenvoudig een contact vanuit het logboek toevoegen aan het telefoonboek. Meer informatie, kijk bij Logboek.

#### Volume aanpassen

#### Oproepmelodie

- 1. Druk op de toets Menu als het toestel in de ruststand staat, vervolgens Instellingen->Basis instellingen->Audio->Oproepmelodie.
- 2. Druk op de toets ( $\triangle$ ) of ( $\nabla$ ) en selecteer de gewenste oproepmelodie.
- 4. Druk op de toets rom de wijzigingen te bevestigen.

#### **Over Yealink**

Yealink is opgericht in 2001, wereldwijd de nr 2 SIP telefoon provider en een toonaangevende provider van VoIP telefoons en IP communicatie oplossingen. Yealink heeft zich voor meer dan een decennium gefocust op VoIP producten gekenmerkt door betrouwbare kwaliteit, eenvoudige implementatie en betaalbare prijzen. Vandaag vertrouwen klanten uit meer dan 140 landen op Yealink als de ruggengraat van een wereldwijde samenwerking om de waarde van netwerkcommunicaties uit te dragen.

#### Meer over Yealink

Sinds 2001 is Yealink bezig met de ontwikkeling van state-of-the art, high tech VoIP communicatie apparatuur, zoals IP video telefoons, IP telefoons en USB telefoons. Met een wereldwijde markt in meer dan 140 landen heeft het bedrijf een eerste klas internationaal servicenetwerk opgericht.

Onze prioriteiten zijn kwaliteit, functionaliteit, gebruikersgemak, klantondersteuning, en competitieve prijzen. Om ook in de toekomst met nieuwe oplossingen te komen in een snel ontwikkelende sector, is Yealink's grote, getalenteerde en zeer ervaren VoIP R&D team totaal gecommitteerd te streven naar uitmuntendheid.

Tot op heden hebben we meer dan 80 interoperabiliteit testen gedaan en zijn we gecertificeerd voor de leidende VoIP systemen en platforms. Yealink werkt nauw samen met bedriiven als T-Mobile. Telefonica. KPN. Proximus, Voiceworks. RoutIT en andere toonaangevende spelers binnen de telecommunicatie.